## tickets.rugbyworldcup.comからチケットを申し込もう!

## カテゴリー、枚数、金額、住所等に間違いがないか確認してください。

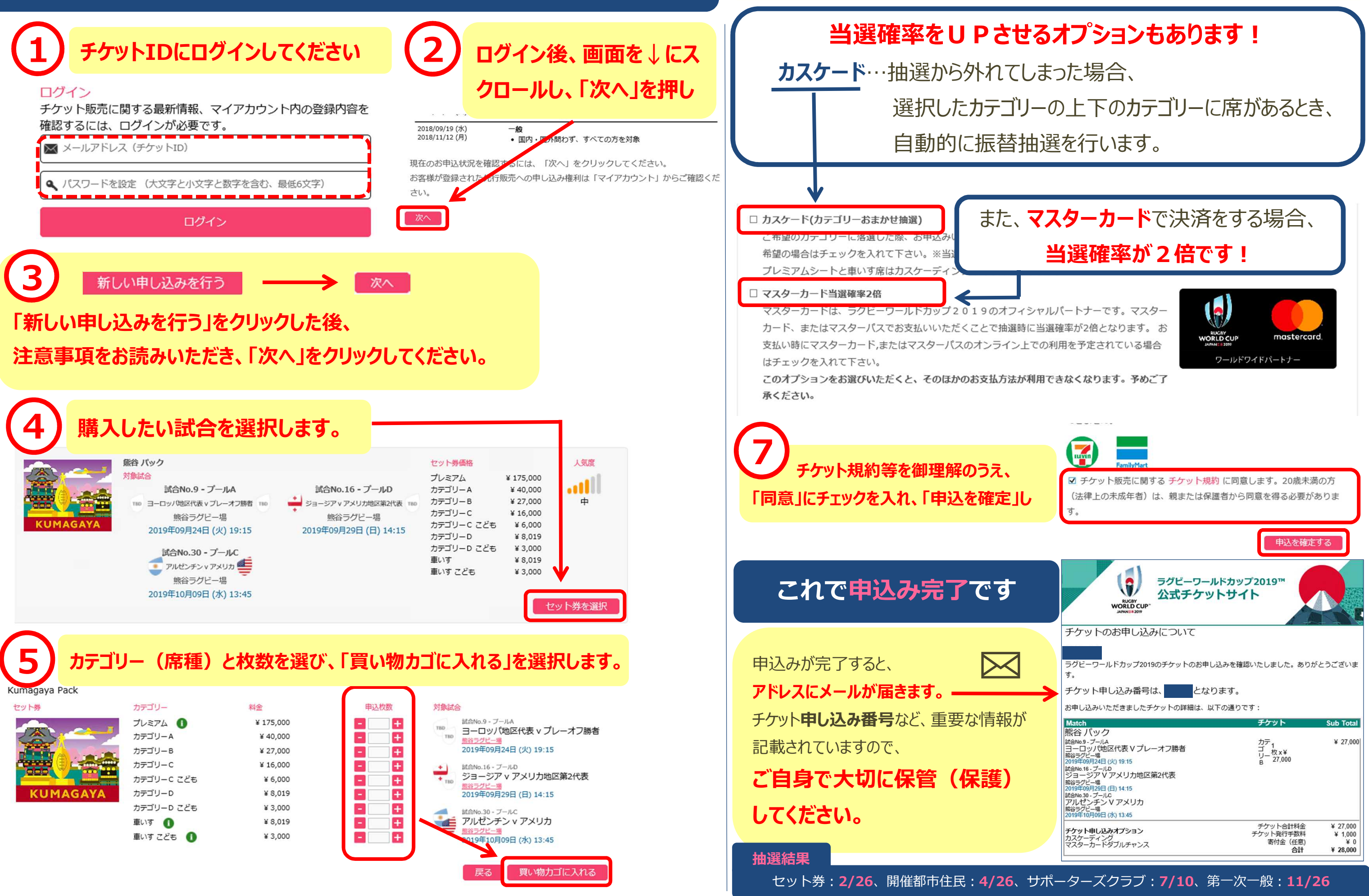

6